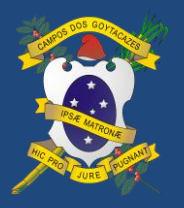

PREFEITURA MUNICIPAL DE CAMPOS DOS GOYTACAZES SISTEMA AGENDA CIDADÃO – CADASTRO DE NOVOS USUÁRIOS

## Manual Agenda Cidadão v2 05/09/2018

## CADASTRO DE NOVOS USUÁRIOS

Para criar um usuário no sistema Agenda Cidadão, na tela inicial clique em "Não tem uma conta?".

O sistema te direcionará para tela de cadastro e você deverá preencher os campos com os dados solicitados, conforme orientamos abaixo.

| Agendamento de                                                            | Serviços Municipais                                                                                                    |
|---------------------------------------------------------------------------|----------------------------------------------------------------------------------------------------|
| <text><image/><text><text><text><text></text></text></text></text></text> | E-mail:         Senha:         Não tem uma conta?         Código de ativação?         Decetar    Mão tem uma conta?: Criei uma conta para obter acesso ao Sistema de Agendamento de Serviços Municipais. Código de ativação?? O código de ativação é enviado para o e-mail cadastrado no momento da criação da conta. Ele será solicitado em su primeiro acesso. Informe o e-mail cadastrado e lhe reenviaremos as orientações para criação de uma nova senha? |
| © 2008 - 2018 - Todos os direitos rese                                    | rvados - MITRA Sistemas de Informações                                                                                                    |

Figura 1 - Tela Inicial do Sistema Agenda Cidadão

- 1º Preencha os campos com os seus dados pessoais;
- 2º Criar uma senha de acordo com as informações de segurança indicadas;
- 3° Clicar em "Cadastrar";

4º - O sistema enviará para o email cadastrado um codigo para ativação;
 PS: Acesse a caixa de entrada do email cadastrado para ativar seu usuário do Agenda Cidadão. Verifique as caixas de SPAM e Lixeira, pois, em alguns casos o provedor pode recusar o email enviado.

5º - Clique em "Ir para o Site" e siga as orientações.

Após confirmação, seu usuário estará habilitado para acesso ao sistema e agendamento de serviços para atendimento na Central de Atendimento ao Contribuinte.

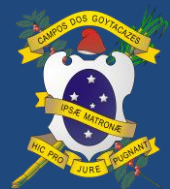

PREFEITURA MUNICIPAL DE CAMPOS DOS GOYTACAZES

SISTEMA AGENDA CIDADÃO – CADASTRO DE NOVOS USUÁRIOS

Manual Agenda Cidadão v2 05/09/2018

|                                                                                                    | Agendamento de                                                                                                    | e Serviços Mu                                             | nicipais                            |
|----------------------------------------------------------------------------------------------------|----------------------------------------------------------------------------------------------------|-----------------------------------------------------------|-------------------------------------|
|                                                                                                    | Prefeitura Municipal de<br>Secretaria Mur                                                                                                    | e Campos dos Goytac<br>nicipal de Fazenda                 | azes                                |
| Cadastrar-se                                                                                                    |                                                                                                    |                                                           |                                     |
| Nome:*                                                                                                    |                                                                                                    | Nome da mãe:*                                             |                                     |
| Data de nascimento:*                                                                                                    | Sexo:*                                                                                                    | CPF:*                                                     | Telefone (DDD):* Telefone (Número): |
| E-mail:*                                                                                                    | + SELECIONE UM ITEM + V                                                                                                    | Sashart                                                   | Confirmer conhoit                   |
|                                                                                                    |                                                                                                    | Senna."                                                   | Continnal Senna.                    |
|                                                                                                    |                                                                                                    | )                                                         |                                     |
| Orientações:<br>Com o intuito de garantir un                                                                                                    | na senha de acesso segura as seguintes re                                                                                                    | gras deverão ser respeitadas:                             |                                     |
| Orientações:<br>Com o intuito de garantir ur<br>1. Deverá possuir no mínim<br>2. Deverá possuir pelo meno<br>(0123456789) e pelo meno                   | na senha de acesso segura as seguintes re<br>10 8 e no máximo 15 caracteres;<br>105 uma letra (aAbBcCdDeEfFgGhHiljJkKIL)<br>s um caractere especial (@\$!#%*?&).         | gras deverão ser respeitadas:<br>mMnNoOpPqQrRsStTuUvVxXw/ | WyYzZ), pelo menos um número        |
| Orientações:<br>Com o intuito de garantir ur<br>1. Deverá possuir no mínim<br>2. Deverá possuir pelo mero<br>(0123456789) e pelo meno<br>Cadastrar Canc | na senha de acesso segura as seguintes re<br>no 8 e no máximo 15 caracteres;<br>nos uma letra (aAbBcCdDeEfFgGhHiljJkKlLr<br>s um caractere especial (@\$I#%*?&).<br>elar | gras deverão ser respeitadas:<br>mMnNoOpPqQrRsStTuUvVxXw/ | WyYzZ), pelo menos um número        |
| Orientações:<br>Com o intuito de garantir ur<br>1. Deverá possuir no mínim<br>2. Deverá possuir pelo meno<br>(0123456789) e pelo meno<br>Cadastrar Canc | na senha de acesso segura as seguintes re<br>no 8 e no máximo 15 caracteres;<br>nos uma letra (aAbBcCdDeEfFgGhHiljJkKIL)<br>s um caractere especial (@\$I#%*?&).<br>elar | gras deverão ser respeitadas:<br>mMnNoOpPqQrRsStTuUvVxXw/ | WyYzZ), pelo menos um número        |

## Figura 2 - Tela de Cadastro do Usuário

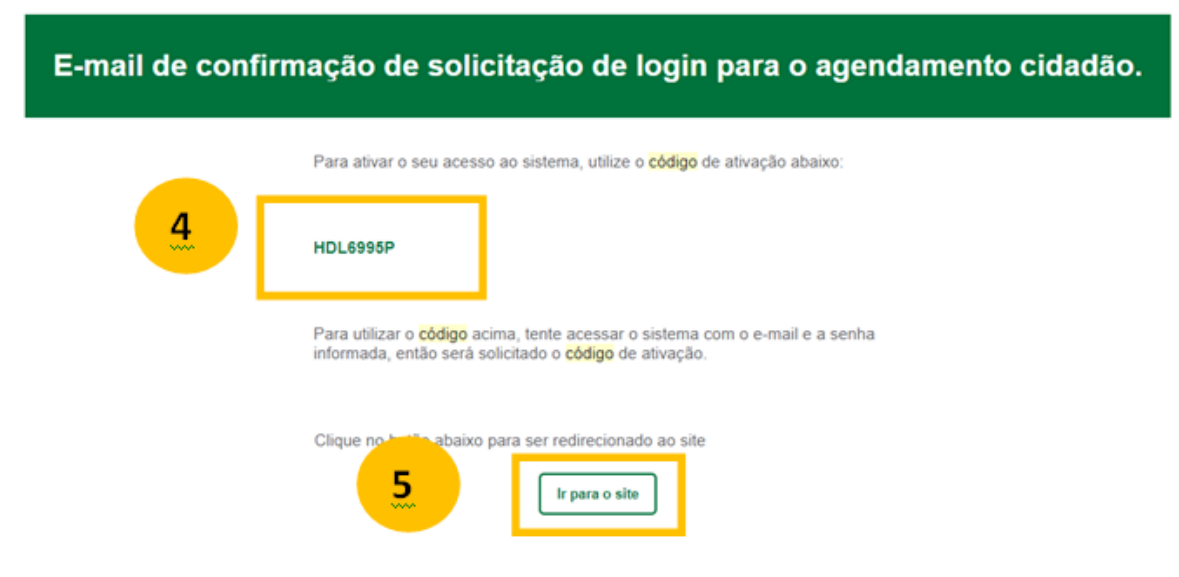

Figura 3 - Comprovante enviado por Email para confirmação do cadastro